# 行列分页报表

示例

在实际应用中,对电子表格中数据较多,并且列也较多时,希望对电子表格进行分页,包括行数据的分页,以及列的分页。

在未分页情况的效果图,如下:

| 产品类别  | 产品名称  | 长春  | 大连  | 北京  | 长治 |     | 石家庄 | 天津  | 张家口 |     |     |     |     |
|-------|-------|-----|-----|-----|----|-----|-----|-----|-----|-----|-----|-----|-----|
|       | 饼干    | 50  | 45  | 95  | 0  | 0   | 38  | 249 | 37  | 121 | 0   | 48  | 128 |
|       | 蛋糕    | 55  | 46  | 35  | 0  | 0   | 0   | 51  | 0   | 15  | 15  | 0   | 103 |
|       | 桂花糕   | 40  | 0   | 6   | 0  | 5   | 0   | 108 | 0   | 0   | 20  | 50  | 15  |
|       | 绿豆糕   | 60  | 105 | 29  | 0  | 0   | 55  | 266 | 0   | 15  | 30  | 0   | 80  |
|       | 棉芯糖   | 30  | 45  | 70  | 0  | 77  | 61  | 208 | 0   | 12  | 0   | 0   | 72  |
|       | 牛肉干   | 120 | 40  | 0   | 0  | 0   | 0   | 0   | 30  | 0   | 50  | 0   | 10  |
| 点心    | 糖果    | 101 | 22  | 58  | 0  | 18  | 42  | 193 | 0   | 47  | 77  | 0   | 25  |
|       | 玉米饼   | 55  | 0   | 0   | 0  | 0   | 0   | 69  | 22  | 25  | 0   | 0   | 20  |
|       | 恭生    | 0   | 11  | 0   | 0  | 40  | 40  | 203 | 0   | 40  | 20  | 70  | 125 |
|       | 巧克力   | 0   | 23  | 15  | 0  | 7   | 0   | 143 | 50  | 0   | 10  | 0   | 20  |
|       | 山倉片   | 0   | 20  | 183 | 0  | 3   | 25  | 260 | 137 | 15  | 3   | 0   | 82  |
|       | 暮余    | 0   | 0   | 25  | 40 | 24  | 28  | 113 | 60  | 0   | 30  | 0   | 55  |
|       | 玉米片   | 0   | 0   | 0   | 0  | 0   | 15  | 94  | 0   | 0   | 0   | 0   | 14  |
|       | 海苔酱   | 28  | 60  | 120 | 0  | 51  | 33  | 134 | 0   | 25  | 65  | 10  | 58  |
|       | 海鮮酱   | 16  | 40  | 25  | 0  | 0   | 0   | 180 | 4   | 20  | 120 | 0   | 36  |
|       | 胡椒粉   | 70  | 0   | 20  | 0  | 0   | 40  | 104 | 0   | 20  | 0   | 0   | 0   |
|       | 資油    | 30  | 6   | 0   | 0  | 0   | 0   | 36  | 12  | 50  | 70  | 0   | 0   |
|       | 辣椒粉   | 74  | 28  | 0   | 0  | 50  | 95  | 249 | 0   | 67  | 12  | 0   | 7   |
|       | 甜辣酱   | 35  | 0   | 0   | 0  | 24  | 0   | 164 | 35  | 0   | 5   | 0   | 54  |
| 调味甜   | 盐     | 20  | 0   | 18  | 0  | 0   | 75  | 131 | 0   | 0   | 0   | 10  | 53  |
|       | 麻油    | 0   | 70  | 0   | 0  | 0   | 0   | 32  | 4   | 0   | 65  | 15  | 60  |
|       | 転油    | 0   | 0   | 0   | 0  | 118 | 10  | 90  | 15  | 27  | 40  | 157 | 83  |
|       | 味精    | 0   | 0   | 0   | 0  | 20  | 0   | 10  | 5   | 0   | 0   | 0   | 0   |
|       | 蕃茄酱   | 0   | 0   | 0   | 0  | 0   | 60  | 66  | 0   | 0   | 0   | 0   | 60  |
|       | 肉松    | 0   | 0   | 0   | 0  | 0   | 0   | 14  | 0   | 0   | 0   | 0   | 24  |
|       | 白米    | 35  | 100 | 46  | 0  | 53  | 105 | 386 | 20  | 29  | 60  | 20  | 90  |
|       | 糖米    | 61  | 10  | 12  | 0  | 5   | 22  | 244 | 160 | 0   | 0   | 30  | 0   |
|       | 黄豆    | 65  | 35  | 24  | 0  | 20  | 41  | 190 | 160 | 0   | 3   | 0   | 34  |
| 谷樊/麦片 | 三合一麦片 | 0   | 40  | 87  | 0  | 19  | 12  | 44  | 0   | 16  | 0   | 0   | 51  |
|       | 小米    | 0   | 55  | 64  | 0  | 0   | 15  | 65  | 28  | 20  | 30  | 0   | 21  |
|       | 燕麦    | 0   | 132 | 0   | 0  | 0   | 0   | 248 | 0   | 0   | 0   | 0   | 71  |
|       | 糯米    | 0   | 0   | 20  | 0  | 0   | 0   | 83  | 19  | 0   | 0   | 40  | 45  |
|       | 海参    | 80  | 49  | 60  | 0  | 0   | 0   | 117 | 0   | 30  | 0   | 40  | 0   |
|       | 蚵     | 20  | 123 | 0   | 0  | 0   | 0   | 92  | 0   | 30  | 0   | 0   | 35  |
|       | 黄鱼    | 18  | 18  | 78  | 0  | 0   | 75  | 86  | 8   | 35  | 0   | 28  | 55  |
|       | 龙虾    | 20  | 59  | 23  | 0  | 100 | 127 | 141 | 0   | 0   | 23  | 10  | 50  |
|       | 虾子    | 20  | 9   | 89  | 0  | 36  | 35  | 233 | 170 | 0   | 4   | 13  | 66  |
|       | 海哲皮   | 0   | 70  | 0   | 0  | 0   | 0   | 115 | 0   | 0   | 0   | 0   | 25  |
| /4#ST | 畫色    | 0   | 40  | 54  | 0  | 20  | 25  | 105 | 40  | 10  | 12  | 0   | 115 |

添加行列分页后,如下:第1、2页显示长春到长治四个城市各个类别的数据,第3、4页显示秦皇岛到张家口四个城市各个类别的数据

第一页、第二页:

# ▶号出 🖶 《上─页 1 /6页 ▶下─页

|           |     |     | 大连  | 北京  |    |
|-----------|-----|-----|-----|-----|----|
|           | 饼干  | 50  | 45  | 95  | 0  |
|           | 蛋糕  | 55  | 46  | 35  | 0  |
|           | 桂花糕 | 40  | 0   | 6   | 0  |
|           | 绿豆糕 | 60  | 105 | 29  | 0  |
|           | 棉花糖 | 30  | 45  | 70  | 0  |
|           | 牛肉干 | 120 | 40  | 0   | 0  |
| 点心        | 糖果  | 101 | 22  | 58  | 0  |
|           | 玉米饼 | 55  | 0   | 0   | 0  |
|           | 花生  | 0   | 11  | 0   | 0  |
|           | 巧克力 | 0   | 23  | 15  | 0  |
|           | 山渣片 | 0   | 20  | 183 | 0  |
|           | 若条  | 0   | 0   | 25  | 40 |
|           | 玉米片 | 0   | 0   | 0   | 0  |
|           | 海苔酱 | 28  | 60  | 120 | 0  |
|           | 海鮮酱 | 16  | 40  | 25  | 0  |
|           | 胡椒粉 | 70  | 0   | 20  | 0  |
|           | 酱油  | 30  | 6   | 0   | 0  |
|           | 辣椒粉 | 74  | 28  | 0   | 0  |
| 油中口       | 甜辣酱 | 35  | 0   | 0   | 0  |
| 1981 WALE | 盐   | 20  | 0   | 18  | 0  |
|           | 麻油  | 0   | 70  | 0   | 0  |
|           | 蚝油  | 0   | 0   | 0   | 0  |
|           | 味精  | 0   | 0   | 0   | 0  |
|           | 蕃茄酱 | 0   | 0   | 0   | 0  |
|           | 肉松  | 0   | 0   | 0   | 0  |

|  | 产品类别   | 产品名称  | 长春  | 大连  | 北京  |    |
|--|--------|-------|-----|-----|-----|----|
|  |        | 鱿鱼    | 0   | 51  | 133 | 0  |
|  | 355.4¥ | 蟹     | 0   | 0   | 16  | 0  |
|  | 小马盲士   | 雪鱼    | 0   | 0   | 27  | 0  |
|  |        | 干贝    | 0   | 0   | 0   | 0  |
|  |        | 白奶酪   | 6   | 0   | 50  | 0  |
|  |        | 花奶酪   | 185 | 30  | 67  | 0  |
|  |        | 浪花奶酪  | 49  | 0   | 15  | 0  |
|  |        | 民众奶酪  | 5   | 17  | 0   | 0  |
|  |        | 苏澳奶酪  | 65  | 130 | 97  | 0  |
|  | 디원해    | 温馨奶酪  | 39  | 13  | 65  | 20 |
|  |        | 义大利奶酪 | 133 | 120 | 20  | 0  |
|  |        | 德国奶酪  | 0   | 30  | 48  | 0  |
|  |        | 黑奶酪   | 0   | 8   | 45  | 0  |
|  |        | 酸奶酪   | 0   | 56  | 31  | 0  |
|  |        | 鸡     | 16  | 0   | 50  | 0  |
|  |        | 鸭肉    | 120 | 126 | 41  | 0  |
|  | 肉/家禽   | 盐水鸭   | 45  | 75  | 39  | 0  |
|  |        | 猪肉    | 18  | 58  | 45  | 0  |
|  |        | 鸡肉    | 0   | 24  | 59  | 0  |
|  |        | 鸡精    | 51  | 0   | 36  | 0  |
|  |        | 烤肉酱   | 37  | 21  | 24  | 0  |
|  | 特制品    | 猪肉干   | 73  | 0   | 120 | 0  |
|  |        | 沙茶    | 0   | 15  | 0   | 0  |
|  |        | 海鮮紛   | 0   | 0   | 20  | 0  |

▶号出 🖶 《上─页 2 /6页 ▶下─页

# 第三页、第四页**:**

# ▶号出 🖶 ◀上─页 3 /6页 ▶下─页

|            |     | 秦皇岛 |    |     | 张家口 |
|------------|-----|-----|----|-----|-----|
|            | 饼干  | 0   | 38 | 249 | 37  |
|            | 蛋糕  | 0   | 0  | 51  | 0   |
|            | 桂花糕 | 5   | 0  | 108 | 0   |
|            | 绿豆糕 | 0   | 55 | 266 | 0   |
|            | 棉花糖 | 77  | 61 | 208 | 0   |
|            | 牛肉干 | 0   | 0  | 0   | 30  |
| 点心         | 糖果  | 18  | 42 | 193 | 0   |
|            | 玉米饼 | 0   | 0  | 69  | 22  |
|            | 花生  | 40  | 40 | 203 | 0   |
|            | 巧克力 | 7   | 0  | 143 | 50  |
|            | 山渣片 | 3   | 25 | 260 | 137 |
|            | 若条  | 24  | 28 | 113 | 60  |
|            | 玉米片 | 0   | 15 | 94  | 0   |
|            | 海苔酱 | 51  | 33 | 134 | 0   |
|            | 海鲜酱 | 0   | 0  | 180 | 4   |
|            | 胡椒粉 | 0   | 40 | 104 | 0   |
|            | 酱油  | 0   | 0  | 36  | 12  |
|            | 辣椒粉 | 50  | 95 | 249 | 0   |
| ) III n± 🖸 | 甜辣酱 | 24  | 0  | 164 | 35  |
| 调料不用       | 盐   | 0   | 75 | 131 | 0   |
|            | 麻油  | 0   | 0  | 32  | 4   |
|            | 蚝油  | 118 | 10 | 90  | 15  |
|            | 味精  | 20  | 0  | 10  | 5   |
|            | 蕃茄酱 | 0   | 60 | 66  | 0   |
|            | 肉松  | 0   | 0  | 14  | 0   |

# 🗦 号出 🖶 《上—页 4 /6页 》下—页

| 产品类别 | 产品名称  | 秦皇岛 | 石家庄 | 天津  | 张家口 |
|------|-------|-----|-----|-----|-----|
|      | 鱿鱼    | 0   | 70  | 191 | 23  |
| 海西半  | 璧     | 70  | 18  | 271 | 30  |
| /9=+ | 雪鱼    | 0   | 40  | 266 | 0   |
|      | 干贝    | 0   | 0   | 88  | 0   |
|      | 白奶酪   | 0   | 0   | 120 | 0   |
|      | 花奶酪   | 89  | 0   | 420 | 24  |
|      | 浪花奶酪  | 65  | 21  | 238 | 48  |
|      | 民众奶酪  | 20  | 49  | 217 | 33  |
|      | 苏澳奶酪  | 65  | 73  | 388 | 24  |
| 디세楠  | 温馨奶酪  | 127 | 117 | 426 | 74  |
|      | 义大利奶酪 | 25  | 30  | 288 | 27  |
|      | 德国奶酪  | 0   | 0   | 43  | 120 |
|      | 黑奶酪   | 0   | 24  | 278 | 15  |
|      | 酸奶酪   | 3   | 24  | 298 | 19  |
|      | 鸡     | 0   | 0   | 26  | 0   |
|      | 鸭肉    | 0   | 98  | 309 | 35  |
| 肉/家禽 | 盐水鸭   | 3   | 0   | 130 | 10  |
|      | 猪肉    | 52  | 77  | 320 | 6   |
|      | 鸡肉    | 10  | 0   | 208 | 75  |
|      | 鸡精    | 0   | 0   | 85  | 0   |
|      | 烤肉酱   | 18  | 25  | 52  | 20  |
| 特制品  | 猪肉干   | 38  | 30  | 257 | 0   |
|      | 沙茶    | 45  | 0   | 167 | 0   |
|      | 海鲜粉   | 0   | 62  | 235 | 18  |

# 实现步骤

# 1. 创建数据集

创建数据集,包含城市、类别、产品、销售量四个字段,预览数据如下:

| 城市 | 类别  | 产品  | 销售量    |
|----|-----|-----|--------|
| 北京 | 点心  | 饼干  | 95.00  |
| 北京 | 点心  | 蛋糕  | 35.00  |
| 北京 | 点心  | 桂花糕 | 6.00   |
| 北京 | 点心  | 绿豆糕 | 29.00  |
| 北京 | 点心  | 棉花糖 | 70.00  |
| 北京 | 点心  | 巧克力 | 15.00  |
| 北京 | 点心  | 山渣片 | 183.00 |
| 北京 | 点心  | 薯条  | 25.00  |
| 北京 | 点心  | 糖果  | 58.00  |
| 北京 | 调味品 | 海苔酱 | 120.00 |

数据集相关设置项请参考:数据集定义

#### 2. 创建电子表格

在Excel中登录服务,新建电子表格,并绘制静态表样如下:

|   | Α | В    | С    | D | E |
|---|---|------|------|---|---|
| 1 |   | 产品类别 | 产品名称 |   |   |
| 2 |   |      |      |   |   |
| 3 |   |      |      |   |   |
| 4 |   |      |      |   |   |
| 4 |   |      |      |   |   |

#### 3. 拖拽字段

在右侧数据集面板中找到步骤1中的业务查询,将字段拖拽到对应单元格中,并设置扩展属性。

其中 城市字段的扩展方向为: 从左到右

销售量字段的扩展方式为:不扩展、汇总、求和。如下:

|   | Α | В        | С        | D        | E  |
|---|---|----------|----------|----------|----|
| 1 |   | 产品类别     | 产品名称     | →查询2(城市) |    |
| 2 |   | ↓查询2(类别) | ↓查询2(产品) | ∑查询2(销售量 | 量) |
| 3 |   |          |          |          |    |

## 4. 设置重复行标题和列标题

工具栏切换到"页面布局"页签下,点击"打印标题"

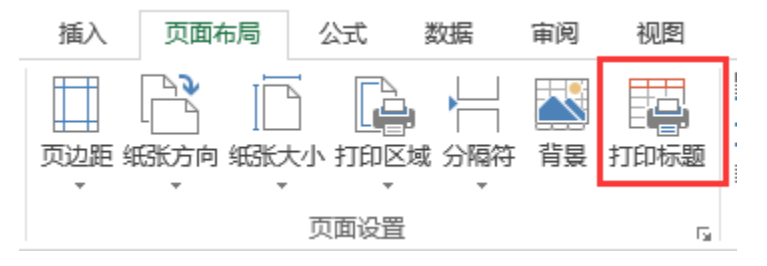

在弹出的打印标题设置窗口中,左端标题列选择A到C列

| 页面           | 页边跟            | 页眉/页脚   | 工作表 |          |
|--------------|----------------|---------|-----|----------|
| 打印区域<br>打印标题 | t( <u>A</u> ): |         |     | 5        |
| 顶端标          | 题行(R)          |         |     | 1        |
| 左端标          | 题列(C)          | \$A:\$C |     | <b>5</b> |

| 顶端标题行选持 | 译第一行 |
|---------|------|
|---------|------|

| 页面设置               |                  | ? | ×        |
|--------------------|------------------|---|----------|
| 页面 页边距             | 页眉/页脚 工作表        |   |          |
| 打印区域( <u>A</u> ):  |                  |   |          |
| 打印标题               |                  |   |          |
| 顶端标题行( <u>R</u> ): | \$1:\$1          |   | 1        |
| 左端标题列( <u>C</u> ): | \$A:\$C          |   | <b>1</b> |
| 打印                 |                  |   |          |
| 网格线(G)             | 批注(M): (无)       |   | $\sim$   |
| □单色打印(B)           | 错误单元格打印为(E): 显示值 |   | ~        |
| 草稿品质(Q)            |                  |   |          |
| □ 行号列标(L)          |                  |   |          |
| 打印顺序               |                  |   |          |
| ● 先列后行(D)          |                  |   |          |
| ○先行后列(⊻)           |                  |   |          |

## 5. 设置行列分页

工具栏切换到"Smartbi"页签,点击"页面设置"按钮

|    | 数据 | 审阅     | 视图               | 美化大师     | 开发工具 | Į. | Sm | artbi  |    |      |   |
|----|----|--------|------------------|----------|------|----|----|--------|----|------|---|
|    | xī | 🔤 数据集  | 面板               | ┃ 插入图表 🔻 | 左父格  |    | Ŧ  | 扩展方    | 饷  |      | Ŧ |
|    |    |        | 🔓 编辑报表宏 🔹 🗟 更改图表 |          | 上父格  |    | -  | ▼ 数据设置 |    | ~    |   |
| 反仰 |    | 😑 页面设置 |                  | 页面设置     |      |    |    | 汇总     | á. |      | Ŧ |
|    |    |        | _                | 云图表      |      |    |    |        | 单  | 元格设置 |   |

在弹出的页面设置窗口中勾选"分组报表",在"分页设置"中勾选"行分页"和"列分页"

| ○ 页面设置   |                |        |       |    | _ |  |
|----------|----------------|--------|-------|----|---|--|
| 报表类型 ——— |                |        |       |    |   |  |
| ◉ 分组报表   | 分页设置 <b>:</b>  | ☑行分页   | ☑ 列分页 |    |   |  |
|          | 数据区域:          | ◉ 默认   | ○ 自定义 | 设置 |   |  |
|          |                |        |       |    |   |  |
| ○ 清单报表   | 分页行数:          | ◎ 系统选项 |       |    |   |  |
|          |                | ○ 指定行数 |       |    |   |  |
|          | 获取总行数 <b>:</b> | ○是     |       |    |   |  |
|          |                |        |       |    |   |  |
|          |                | ◎ 杀玧选坝 |       |    |   |  |

分页设置更多设置项请参考:分组报表

#### 6. 设置固定显示列数

设置列分页后,是采取excel自身设定的大小显示的,因此若是要固定显示列数,需要进行列宽调整。

当我们设置了打印标题后,就会显示出一条虚线,可以通过这条虚线来调整列宽,比如说显示4列,则选中D-G列,然后同时调整这4列的列宽到G列的 右边线和虚线重合,即可实现每页4列数据的效果。

|    | A | В        | C        | D        | E  | F          | G            | Н  |           | J |
|----|---|----------|----------|----------|----|------------|--------------|----|-----------|---|
| 1  |   | 产品类别     | 产品名称     | →查询2(城市) |    |            |              |    |           |   |
| 2  |   | ↓查询2(类别) | ↓查询2(产品) | ∑查询2(销售量 | 圭) |            |              |    |           |   |
| 3  |   |          |          |          |    |            |              |    |           |   |
| 4  |   |          |          |          |    | 设置打印       | 的标题本目的       | _  |           |   |
| 5  |   |          |          |          |    | 成単行い<br>虚线 | -PANAR Z III | 12 |           |   |
| 6  |   |          |          |          |    | ALL PAR    |              |    |           |   |
| 7  |   |          |          |          |    |            |              |    |           |   |
| 8  |   |          |          |          |    |            |              |    |           |   |
| 9  |   |          |          |          |    |            |              |    |           |   |
| 10 |   |          |          |          |    |            |              |    |           |   |
| 11 |   |          |          |          |    |            |              |    |           |   |
| 12 |   |          |          |          |    |            |              |    | <br> <br> |   |
| 13 |   |          |          |          |    |            |              |    | 1         |   |
| 14 |   |          |          |          |    |            |              |    | 1         |   |
| 15 |   |          |          |          |    |            |              |    |           |   |
| 10 |   |          |          |          |    |            |              |    |           |   |

| В            | С        | D              | E | F |          | <u> </u>           |      | 1 |
|--------------|----------|----------------|---|---|----------|--------------------|------|---|
| 产品类别         | 产品复称     | →查询1(城市)       |   |   | Ж        | 剪切( <u>T</u> )     |      |   |
| <br>7 ннжллэ | 7 ннтний | (11) (14) (14) |   |   | Ē        | 复制( <u>C</u> )     |      |   |
| <br>↓查询1(类别) | ↓查询1(产品) | 查询1(销售量        | ) |   | Ĉ        | 粘贴选顶:              |      |   |
|              |          |                |   |   |          | Ċ                  |      |   |
|              |          |                |   |   |          | 选择性粘贴( <u>S</u> ). |      |   |
|              |          |                |   |   |          | 插入(])              |      |   |
|              |          |                |   |   |          | 删除( <u>D</u> )     |      |   |
|              |          |                |   |   |          | 清除内容( <u>N</u> )   |      |   |
|              |          |                |   |   | e-<br>0- | 设置单元格格式            | t(F) |   |
| <br>         |          |                |   |   |          | 列宽( <u>C</u> )     |      |   |
|              |          |                |   |   |          | 隐藏( <u>H</u> )     |      |   |
|              |          |                |   |   |          | 取消隐藏( <u>U</u> )   |      |   |
|              |          |                |   |   |          |                    |      |   |
|              |          |                |   |   |          |                    |      |   |
|              |          |                |   |   |          |                    |      |   |
|              |          |                |   |   |          |                    |      |   |

# 7. 发布预览

点击工具栏上的发布按钮,保存电子表格,即可预览报表。

注: 要勾选"列分页"必须先勾选"行分页",列分页无法单独设置

# 资源下载

报表资源: 行列分页报表. xml